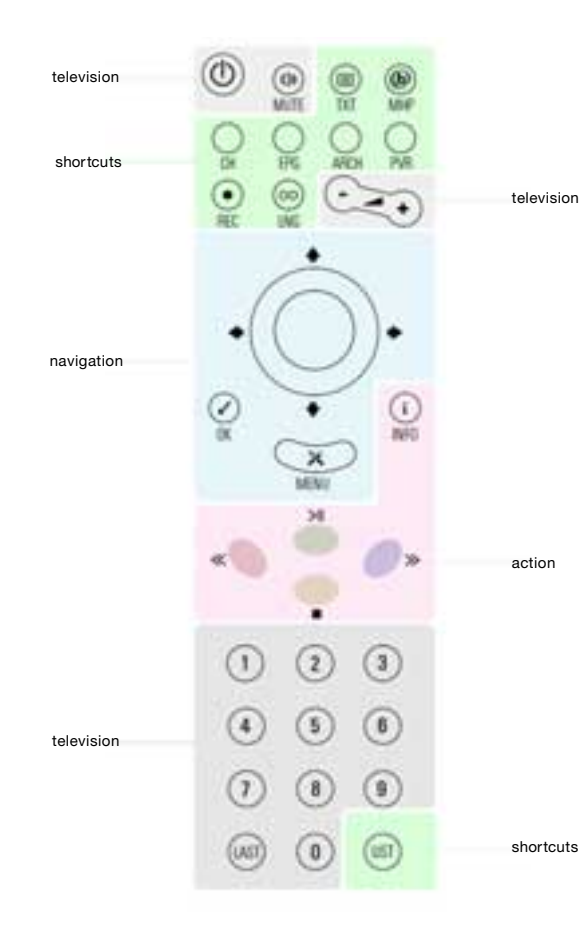

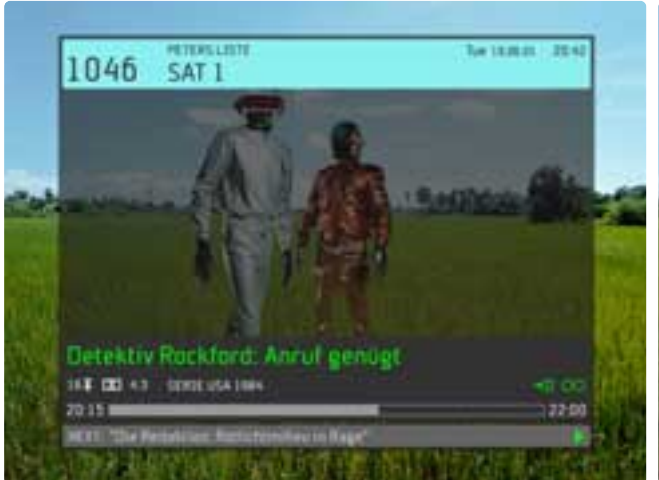

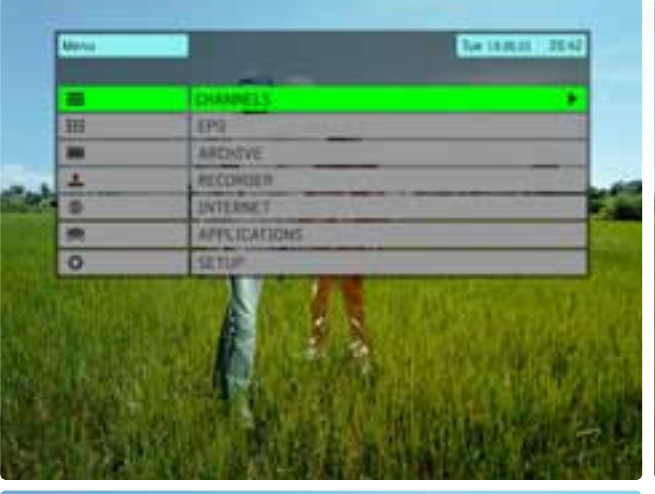

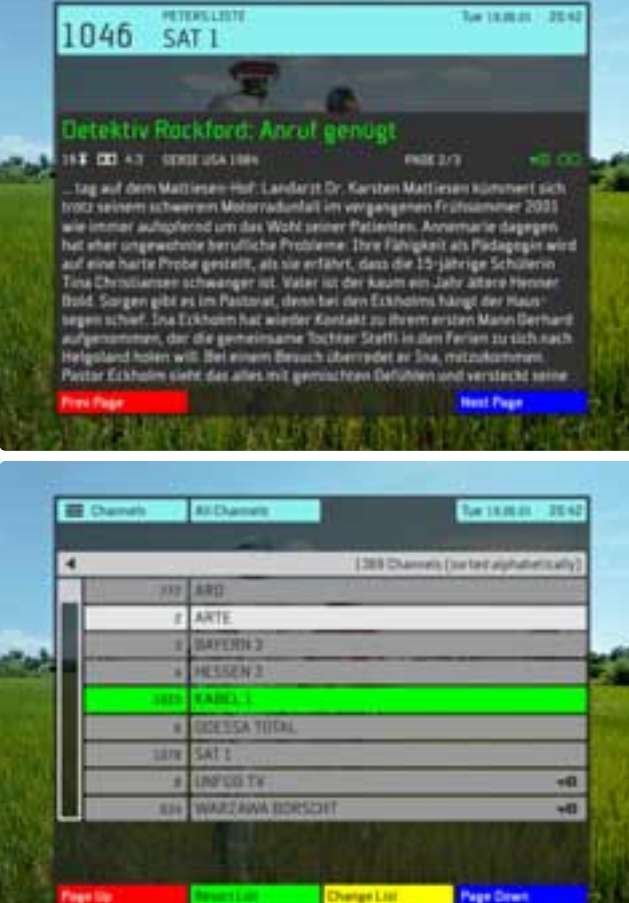

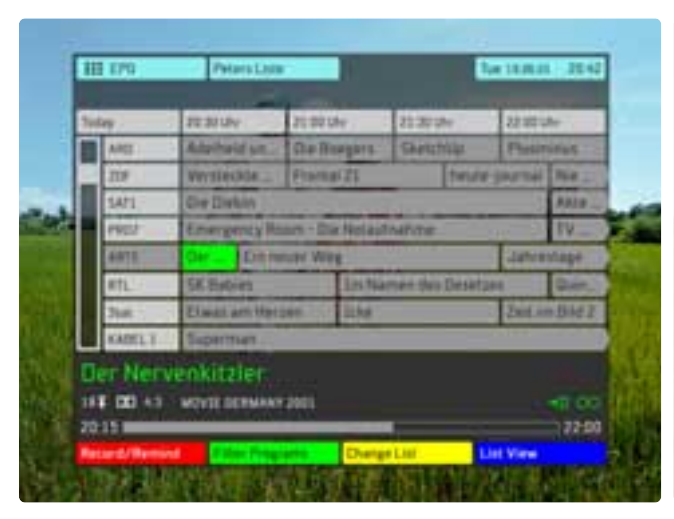

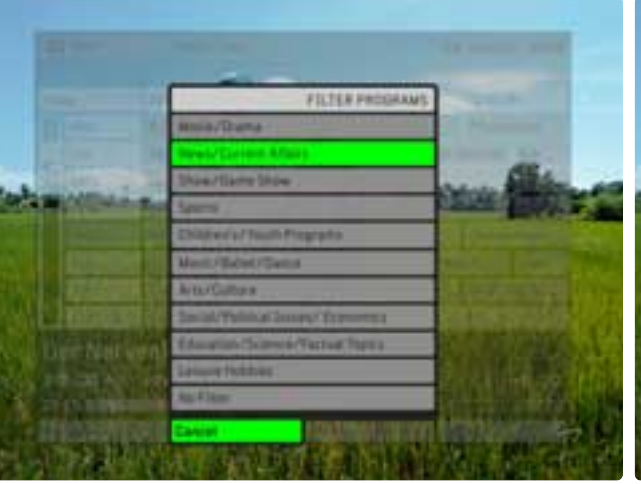

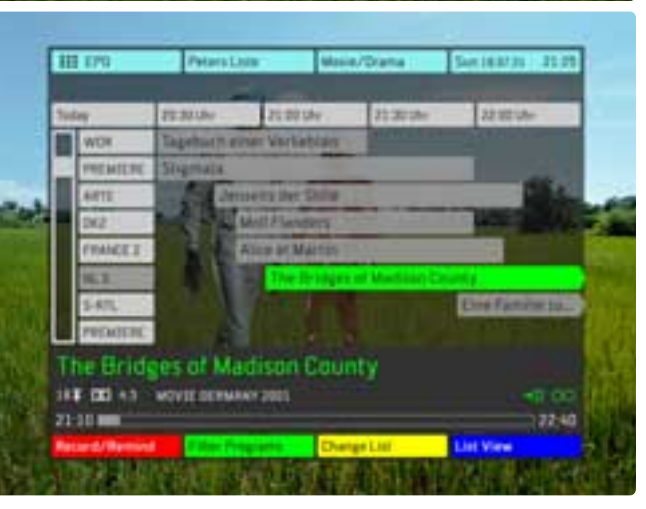

| 4                 | Anniably Disk Space for                                                                                                    | estable Disk Space for Doles Recording 6 to 25-his |         |  |
|-------------------|----------------------------------------------------------------------------------------------------|----------------------------------------------------|---------|--|
| · Actiment and    | i de 7 Diciae                                                                                                    | 812                                                | 110 0.0 |  |
| # Tierut Rapor    | 141                                                                                                    |                                                    | 10.00   |  |
| . Cost Savas      |                                                                                                    |                                                    | 25-14   |  |
| and they had seen | 4.0.7 Mr.                                                                                                    | 1.0                                                | 1.00    |  |
| M 1/menorite 1    | And the second second se | <b>4</b> 10                                        | 35.04   |  |
| m Finar Fantas    | I Final Fantasins                                                                                                    |                                                    |         |  |
| W Marti Vice      | Folge 25: Der Drogenbarten                                                                                                    | 8.15                                               | -       |  |
| 2 Sirvari 2.0     | AT THE REAL PROPERTY AND                                                                                                    |                                                    | 200 ma  |  |
|                   | A CONTRACTOR                                                                                                    |                                                    |         |  |
| 188 DE 45 WOVE    | E DERMANY 2001                                                                                                    |                                                    |         |  |

| Der No | erven | kitzle | r |      |      |    |                       |
|--------|-------|--------|---|------|------|----|-----------------------|
|        |       | 1.1    |   | 1.00 |      |    | 1 T                   |
| abc    | A     | B      | C | D    | E    | F  | apc                   |
| 123    | a a c | H      | 1 | J    | K    | 4  | 123                   |
| .17@   | M     | N      | 0 | P    | -0-1 | R. | ,17e                  |
| 400    | 5     | T      | U | V    | .W.  | X  | AOU                   |
|        | Y     | 2      | 1 | SP   | UCE. |    | and the second second |
|        |       |        |   |      |      |    |                       |

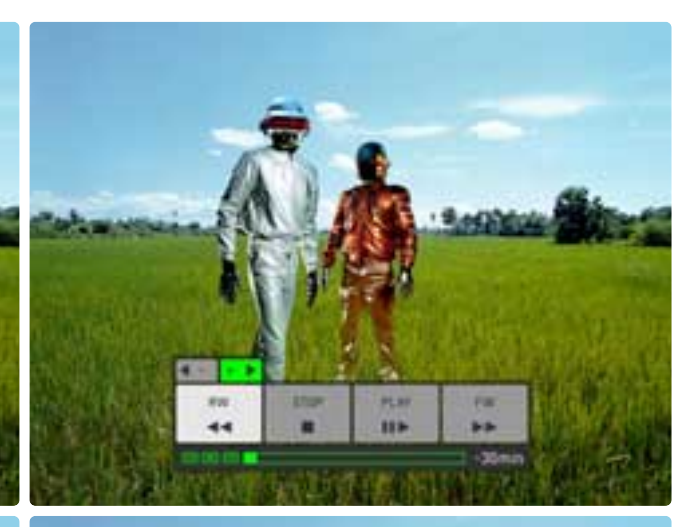

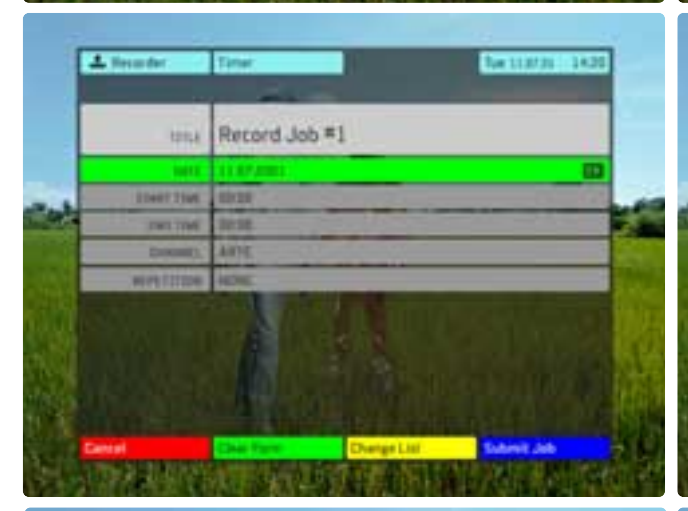

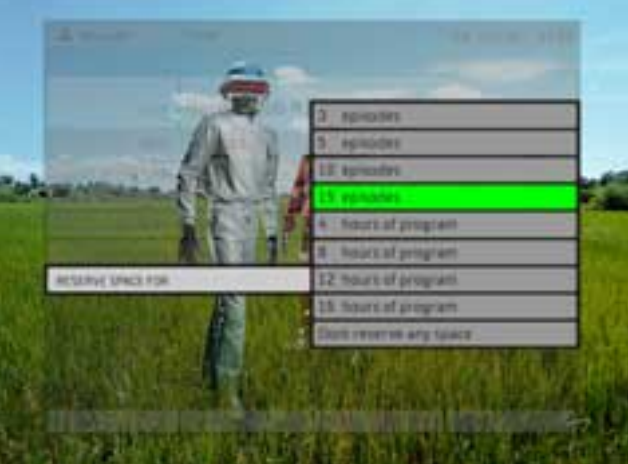

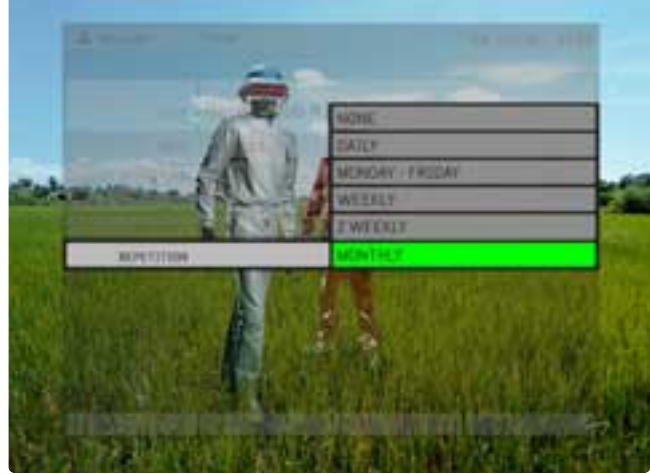

| O tela    | Tee 11.07.01 14.2                     |
|-----------|---------------------------------------|
| 4         |                                       |
|           | PERSONAL CHANNEL LISTS                |
|           | PROTECTION SETTINGS                   |
|           | LANDUADE SETTINGS                     |
| 1.        | VIDED SCIUP                           |
| 1.43      | SCAN CHANNELS                         |
|           | CONFIDURE ANTENNA.                    |
|           | COUNTRY AND TIME 70HE                 |
| - 1 A     | TP-COW INUMATION                      |
| 1.0       | SYSTEM SETTINGS                       |
| A LOUGH T |                                       |
|           | ····································· |
| THE SHOP  |                                       |

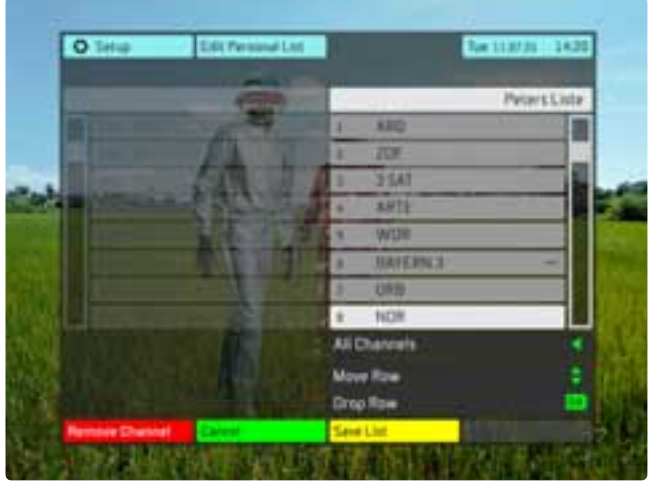

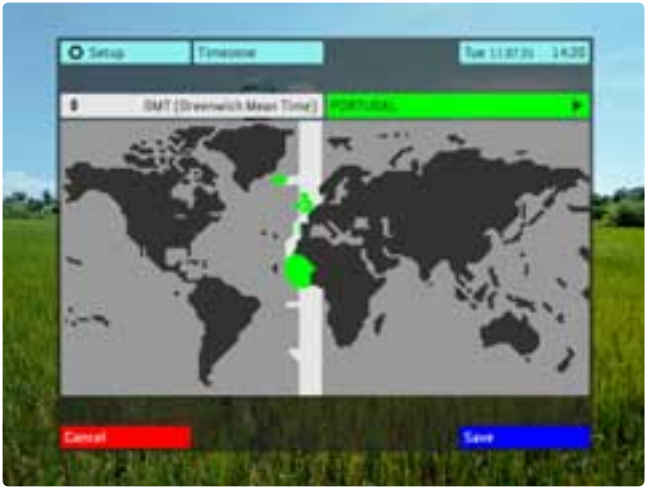

| 1 CHANNELS                                                                                                    |                                                                                                    | PAREN                                                                                                    | PARENTS: 0.5                              |                                                  | NAVIGATION MODE                          |                                                                                                    |
|----------------------------------------------------------------------------------------------------|----------------------------------------------------------------------------------------------------|----------------------------------------------------------------------------------------------------|-------------------------------------------|--------------------------------------------------|------------------------------------------|----------------------------------------------------------------------------------------------------|
| General Description                                                                                                    |                                                                                                    |                                                                                                    | Navigation                                |                                                  | Action                                   | Description                                                                                                |
| THE CURRENT CHANNEL LIST IS DISPLAYED WITH FOCUS ON THE<br>CURRENTLY TUNED CHANNEL.THE FOCUS IS ALWAYS IN THE STH ROW<br>OF THE ITET (THE LIST WAS & POUS) |                                                                                                    | CURSOR CURSOR                                                                                                  | LEFT                                      | 8.5                                              | BACK TO PARENT                           |                                                                                                    |
| LIST HEADER W                                                                                                    | LIST HEADER WITH TEXT: 4KNUMBER OF ALL CHANNELS>.<br>THE HIGHLIGHT IS INITIALLY ON THE FOCUS, SCROLLING UP AND |                                                                                                    |                                           |                                                  | PREU<br>NEXT<br>8.3                      | HIGHLIGHTS PREVIOUS CHANNEL<br>HIGHLIGHTS NEXT CHANNEL<br>BRCK TO TU                                       |
| DOWN (WHITH T<br>LIGHT.<br>IF THE USER S                                                                                                    | HE CURSOR UP/  <br>CROLLS UP UNTI                                                                              | DOWN BUTTONS) MOVES THE HIGH-<br>L THE FIRST CHANNEL OF THE LIST                                               | 0K<br>Action                              | Label                                            | TUNES/0.3                                | TUNES IN THE BACKGROUND/IF PRESSED AGAIN<br>Description                                                    |
| REACHED AND C<br>TO THE LAST C<br>IF THE USER M<br>LIST WILL STO                                                                                           | ONTIUES SCROLL:<br>HANNEL (AND VI<br>OVES THROUG TH<br>P SCROLLING WH                                          | ING UP, THE HIGHLIGHT WILL JUMP<br>CE VERSA).<br>E LIST WITH PG UP/DOWN, THE<br>EN THE BEGINNING OR THE END IS | REWIND<br>STOP<br>PLAY<br>FORWARD<br>INFO | PAGE UP<br>RESORT LIS<br>CHANGE LIS<br>PAGE DOWN | PAGE UP<br>T 1.0.1<br>T 1.1<br>PAGE DOWN | SCROLLS UP 10 LIST ITEMS<br>RESORT LIST SCREEN<br>JUMPS TO THE LIST OF LISTS<br>SCROLLS DOWM 10 LIST ITEMS |
| REACHED.<br>THE ALL CHANN                                                                                                    | ELS LIST IS SO                                                                                                 | RTED ALPHABETICALLY BY DEFAULT.                                                                                | Shortcuts                                 |                                                  | Action                                   | Description                                                                                                |
| Television                                                                                                    | Action                                                                                                    | Description                                                                                                    | REC<br>MHP                                |                                                  | 4.3                                      | RECORDING                                                                                                  |
| POWER                                                                                                    | SLEEP<br>VOL ON/OFF                                                                                            |                                                                                                    | CH                                        |                                                  | 0.3<br>2                                 | TU MODE<br>PROGRAM GUIDE                                                                                   |
| VOLUME +/-                                                                                                    | SET UOL                                                                                                    |                                                                                                    | ARCH<br>PUR                               |                                                  | 3<br>4                                   | ARCHIVE<br>PUR                                                                                             |
| 0-9<br>LAST                                                                                                    | TUNES (0.3)<br>TUNES (0.3)                                                                                     | SELECTED CHANNEL (INPUT)<br>LAST WATCHED CHANNEL                                                               | LNG<br>LIST                               |                                                  | 0.3.4<br>1.1                             | PROGRAM LANGUAGE<br>CHANNEL LIST SELECTION                                                                 |

| E Channels | All Charmets     | Ine 16 00 01 50.45                    |  |  |  |
|------------|------------------|---------------------------------------|--|--|--|
|            | 1                | 360 Channels (and ad alphabetic alls) |  |  |  |
| 107        | 77 ARD           | ana manieri (no rea alphabencariy)    |  |  |  |
|            | 2 ARTE           | ARTE                                  |  |  |  |
|            | 3 BAYERN 3       | Contraction of the second             |  |  |  |
|            | 4 HESSEN 3       |                                       |  |  |  |
| 10         | 1023 KABEL 1     |                                       |  |  |  |
|            | * DDESSA TOTAL   |                                       |  |  |  |
| 10         | SAT 1            |                                       |  |  |  |
|            | UNFUB TV         | Dr                                    |  |  |  |
| 4          | WARZAWA BORSCHT  | Dr                                    |  |  |  |
|            |                  |                                       |  |  |  |
|            |                  |                                       |  |  |  |
| Page Up    | ResortList Chang | e List. Page Down                     |  |  |  |

## 1.1 CHOOSE CHANNEL LIST

PAGE 47

| RENTS: 1, 2, 4.1, | REMOTE LANG | SETTINGS MODE |
|-------------------|-------------|---------------|

Description

|      | General Description                                                                                                    |             |             |  |  |  |
|------|----------------------------------------------------------------------------------------------------|-------------|-------------|--|--|--|
|      | OVERLAY OF THE LIST OF CHANNEL LISTS.                                                                                                    |             |             |  |  |  |
|      | HEADER: #CHOOSE                                                                                                    | E LIST≝     |             |  |  |  |
|      | - <perso< td=""><td>HAL_LIST 1&gt;</td><td></td></perso<>                                                                                | HAL_LIST 1> |             |  |  |  |
|      | - ALL CHANNELS                                                                                                    |             |             |  |  |  |
|      | UP TO 9 PERSONAL LISTS                                                                                                    |             |             |  |  |  |
|      | NO TIMEOUT                                                                                                    |             |             |  |  |  |
| 64   | AFTER A SELECTION HAS BEEN MADE OVERLAY DISAPPEARS<br>AND USER JUMPS BACK TO PARENT.                                                     |             |             |  |  |  |
| PAGE | IF SELECTED LIST IS LOCKED, THEN IT FIRST LEADS TO PIN<br>DIALOG AND IF CORRECT SETS THE PERSONAL LIST. IF NOT,<br>BACK TO PARENT (HERE) |             |             |  |  |  |
|      | THE PREVIOUSLY TUNED CHANNEL STAYS TUNES UNTIL NEXT CHAN-<br>NEL SELECTION EVEN IT IS NOT ON THE NEW CHANNEL LIST ANY-<br>MORE.          |             |             |  |  |  |
|      |                                                                                                    |             |             |  |  |  |
|      |                                                                                                    |             |             |  |  |  |
|      | Television                                                                                                    | Action      | Description |  |  |  |
|      | POWER                                                                                                    | SLEEP       |             |  |  |  |
|      | MUTE                                                                                                    | UOL ON/OFF  |             |  |  |  |
|      | UOLUME +/-                                                                                                    | SET VOL     |             |  |  |  |
|      |                                                                                                    |             |             |  |  |  |
|      | 8 - 9                                                                                                    |             |             |  |  |  |

8-9 LAST

| CURSOR RIGHT |         |                                      |
|--------------|---------|--------------------------------------|
| CURSOR UP    | PREU    | HIGHLIGHTS PREVIOUS ITEM             |
| CURSOR DOWN  | NEXT    | HIGHLIGHTS NEXT ITEM                 |
| MENU         |         |                                      |
| 0K           | SELECTS | SELECTS CHANNEL LIST, BACK TO PARENT |
|              |         |                                      |
| Action Label | Action  | Description                          |
| REWIND       |         |                                      |
| STOP         |         |                                      |
| PLAY CANCEL  | PARENT  |                                      |
| FORMARD      |         |                                      |
| INFO         |         |                                      |
|              |         |                                      |
| Shortcuts    | Action  | Description                          |
| REC          |         |                                      |
| MHP          |         |                                      |
| TXT          |         |                                      |
| CH           |         |                                      |
| EPG          |         |                                      |
| ARCH         |         |                                      |
| PUR          |         |                                      |
| LNG          |         |                                      |
| LIST         | PARENT  | BACK TO PARENT                       |
|              |         |                                      |

## PAF

Action

Navigation

CURSOR LEFT

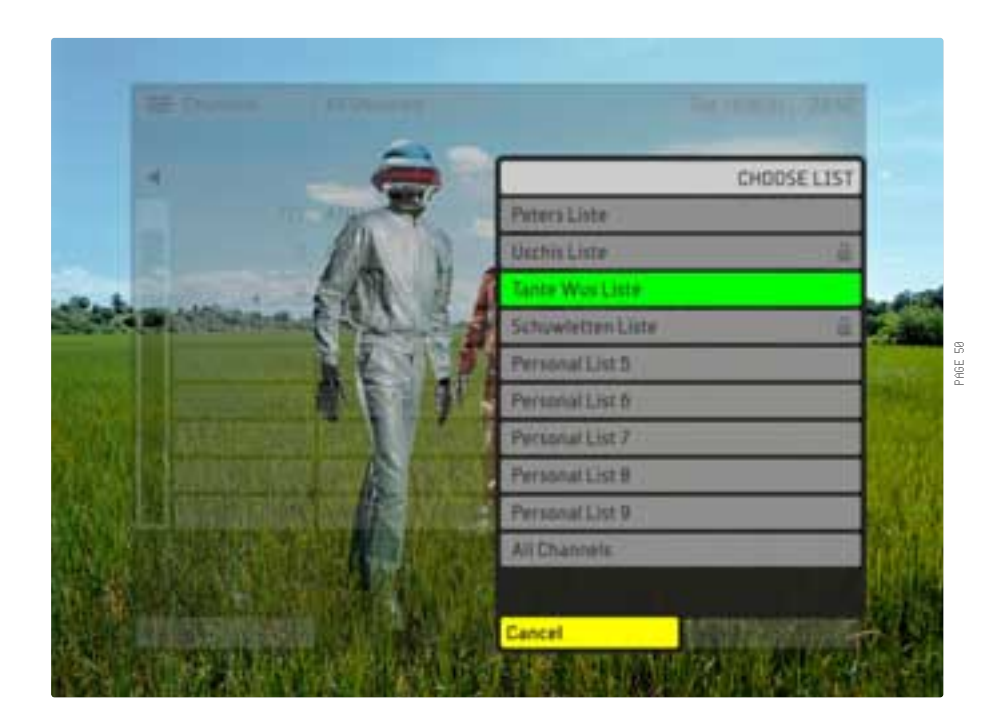

PAGE 48